| académie<br>Nantes<br>Etude de l'influsion<br>sur la re                                                                                                    | uence de la température<br>spiration cellulaire<br>EXAO                                                                                                    |  |
|----------------------------------------------------------------------------------------------------|----------------------------------------------------------------------------------------------------|--|
| Objectifs                                                                                                    | Niveau possible                                                                                                    |  |
| - On cherche à mettre en évidence l'influence de l'environnement s<br>fonctionnement d'une cellule à l'aide d'un système d'acquisition par<br>ordinateur (EXAO).                                                                                                    | sur le <u>Niveau(x)</u><br>Seconde<br><u>Thème du BO</u><br><u>Thème 1:</u> La Terre dans l'univers, la vie et<br>l'évolution du vivant: une planète habitée<br><u>Partie:</u> La nature du vivant |  |
| Matériel et solutions                                                                                                    | Sécurité                                                                                                    |  |
| <ul> <li>Matériel biologique :</li> <li>1 suspension de levures Saccharomyces<br/>cerevisiae fraîche et à jeun à 10g/L, bullée pendant<br/>48h.</li> <li>Cette suspension sera ensuite séparée en 2 :</li> <li>→ la première sera amenée à la température de 16°C</li> <li>→ la deuxième sera amenée à la température de 25°C<br/>à l'aide de bain-marie.</li> <li>Matériel non biologique : voir photo</li> <li>1 chaîne d'acquisition EXAO avec 1 sonde dioxygène<br/>et 1 sonde température</li> <li>1 bioréacteur et son enceinte réactionnelle</li> <li>Autre :</li> <li>1 solution de glucose à 10g/L</li> <li>1 seringue de 1 mL</li> <li>1 seringue de 10 mL</li> <li>1 turbulent magnétique</li> </ul> | Fiches toxicologiques de l'INRS  Précautions de manipulation  Official de l'INRS                                                                                                    |  |
| Protocole                                                                                                    |                                                                                                    |  |
| Avant le TP : pour que la sonde de dioxygène se polarise                                                                                                    |                                                                                                    |  |

- Brancher la sonde dioxygène sur l'adaptateur oxymétrique
- Connecter l'adaptateur oxymètre sur l'une des 4 entrées de l'interface
- Connecter l'adaptateur température sur l'une des entrées de l'interface

## Préparation du logiciel d'acquisition :

- Ouvrir le module d'acquisition EXAO- Logiciel Atelier scientifique-Module généraliste

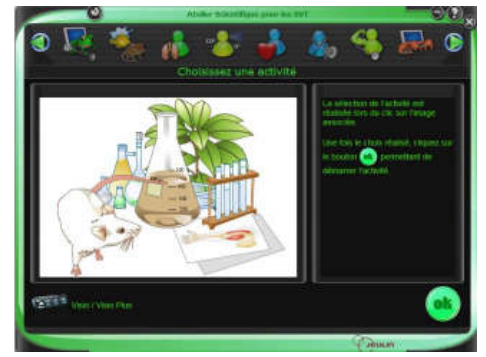

- Double-cliquer sur le module généraliste pour le lancer

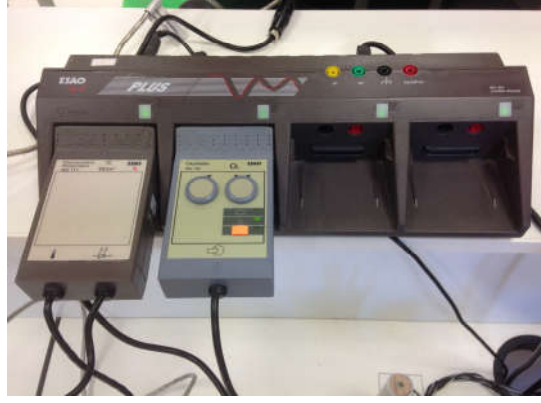

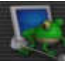

| - Une nouvelle fenêtre s'ouvre pour <b>paramétrer</b> de l'expérience                                                                                                    |                                                                                                    |  |
|----------------------------------------------------------------------------------------------------|----------------------------------------------------------------------------------------------------|--|
| - <b>Glisser</b> les icônes correspondant à l'adaptateur "Oxygène" et<br>"Température" sur l'axe des ordonnées (maintien du clic souris) 1                                                                                                    |                                                                                                    |  |
| - <b>Glisser</b> l'icône "Chronomètre" sur l'axe des abscisses (maintien du clic souris)                                                                                                    |                                                                                                    |  |
| <ul> <li>- Régler l'adaptateur "Oxygène" en mode liquide: 3</li> <li>- Cliquer sur l'icône "oxygène"</li> <li>- Choisir l'onglet "calibre"</li> <li>- Sélectionner "liquide"</li> </ul>                                                                                                    | 5 2 10<br>5                                                                                                    |  |
| <ul> <li>Cliquer sur l'onglet "Mesure" pour voir s'afficher la concentration en oxygène en mg/L</li> <li><u>Remarque</u>: La sonde "Oxygène" est saturée lorsqu'elle affiche un taux de 20,1 mg/L, s'assurer que le taux est bon.</li> </ul>                                                                                                    | /: Oxymètre<br>Calbre Grandeur Mesure Affichage Etalorinage                                                                                                    |  |
| <ul> <li>Paramétrer la durée de l'acquisition avec l'icône "Chronomètre" et<br/>régler le temps à 3minutes</li> </ul>                                                                                                    | Fonctions<br>gaz liquide                                                                                                    |  |
| Préparation du bioréacteur :                                                                                                    |                                                                                                    |  |
| <ul> <li>Remplir le bain-marie du bioréacteur avec de l'eau à 16°C</li> <li>Prélever avec la seringue, 10 mL de suspension de levure placée à 16°C et verser dans la cuve réactionnelle</li> <li>Ajouter le turbulent dans la cuve</li> <li>Placer les sondes "Oxygène" et "Température" au niveau des emplacements situés dans le couvercle du bioréacteur en évitant l'emplacement sous lequel se trouve l'agitateur <u>Remarque:</u> Les sondes ne doivent pas toucher le fond de la cuve du bioréacteur</li> <li>Brancher le bioréacteur et lancer l'agitation</li> </ul>             |                                                                                                    |  |
| Réalisation de l'expérience:                                                                                                    |                                                                                                    |  |
| - Lancer la manipulation en cliquant sur le "feu vert" 5 puis cliquer sur                                                                                                    | " lancer"                                                                                                    |  |
| - <b>Préparer</b> la seringue avec 1 mL de solution de glucose pour l'injection                                                                                                    | Photographie<br>du dispositif EXAO                                                                                                    |  |
| <ul> <li>A T= 1 minute, injecter le glucose par l'orifice prévu pour cela</li> <li>Mettre un repère sur l'axe des temps en appuyant sur la barre d'espace</li> <li>Pour afficher les courbes séparément afin de régler les échelles, clique courbe température par exemple, puis faire un clic droit et cliquer sur l'</li> <li>Refaire l'expérience en testant cette fois-ci la suspension de levure plate</li> <li>Veiller à bien nettoyer tout le matériel pour éliminer toutes traces de s</li> <li>Lancer une nouvelle acquisition en gardant bien la première expérience</li> </ul> | cement du clavier, afin de marquer l'injection<br><b>uer</b> sur l'icône "affichage", <b>sélectionner</b> la<br>'afficher en bas"<br>acée à 25°C<br>ucre (cuve, sondes, turbulent, seringue)<br>ce, pour la superposer |  |
| Nouvelle manipulation (a) Manipulation 2 à 25°C                                                                                                    |                                                                                                    |  |

- Sélectionner l'onglet "compte-rendu", et faire "insertion graphique" pour afficher les courbes afin de les imprimer
 - Veiller à bien nettoyer tout le matériel pour éliminer toutes traces de glucose ( cuve, sondes, turbulent, seringue)

Abandon Lancer

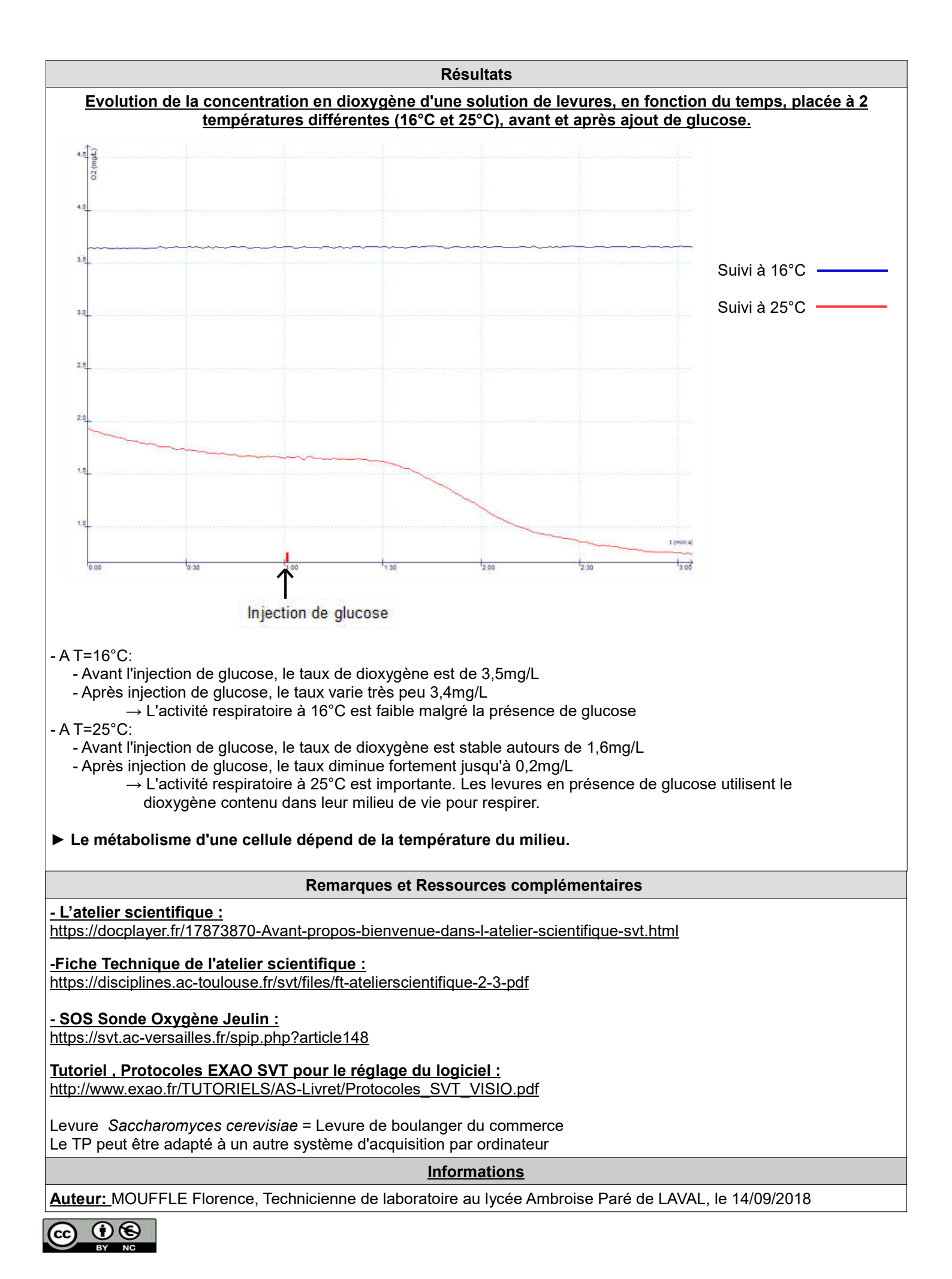